# ガラミちゃん 操作説明書

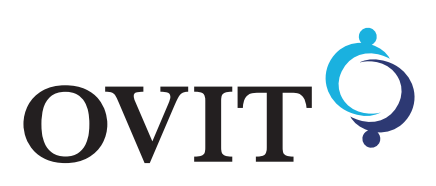

# 目次

| 1 | 概要  |              | 3  |
|---|-----|--------------|----|
| 2 | 主な翡 | 長置動作の流れ      | 4  |
| 3 | タッチ | -パネル画面説明     | 5  |
|   | (1) | 初期画面         | 5  |
|   | (2) | 判定数画面        | 8  |
|   | (3) | 単動画面         | 9  |
|   | (3) | 搬送モニタ画面      | 11 |
|   | (4) | 検査モニタ画面      | 12 |
|   | (5) | 設定画面         | 13 |
|   | (6) | 品種選択画面       | 15 |
| 4 | 操作訪 | 说明           | 18 |
|   | (1) | 装置の立ち上げ      | 18 |
|   | (2) | 装置の終了        | 18 |
|   | (3) | 運転動作         | 18 |
|   | (4) | 非常停止・リセット    | 18 |
|   | (5) | エラー復旧手順      | 18 |
|   | (6) | 品種切り替え手順     | 18 |
| 5 | 品種登 | 登録           | 19 |
|   | (1) | 新規登録 - 基準ワーク | 19 |
|   | (2) | 追加品種の登録      | 19 |
| 6 | トラフ | ブルシューティング    | 20 |

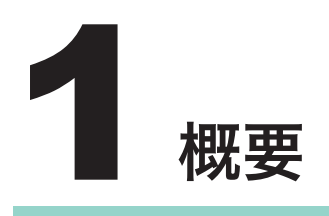

本書ではガラミちゃんのタッチパネル画面、操作説明について記載しています。 検査ソフト FIS-100、FIS-200(総称 FIS)の操作説明は別紙を参照してください。

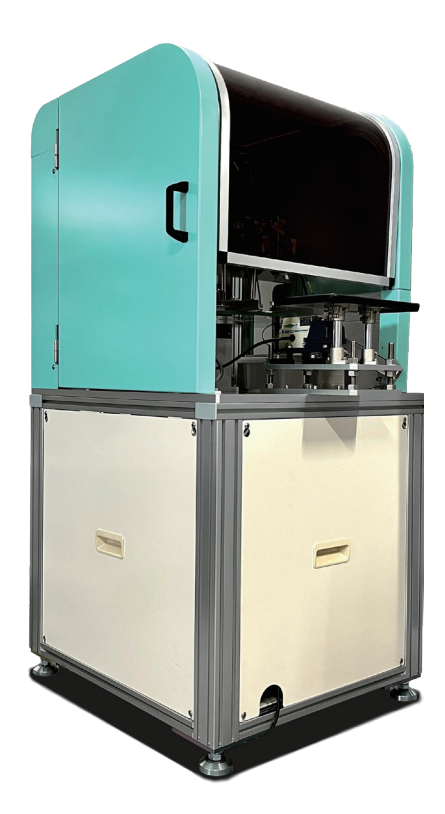

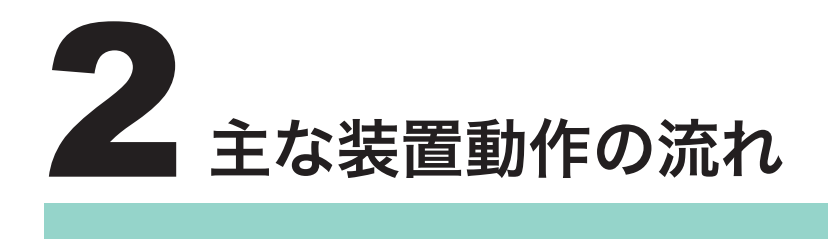

() () ワークを供給

③指定パルス箇所で撮像・排出

◆排出監視機能(ON,OFF 切り替え可能)

排出信号が指定時間以内にセンサが ON しなかった場合、運転停止します。また、期待しないタ イミング(設定した排出ブロー時間内以外)で排出センサが ON した場合も停止します。

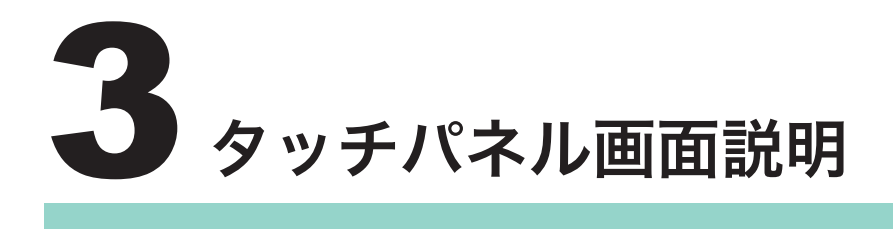

# (1) 初期画面

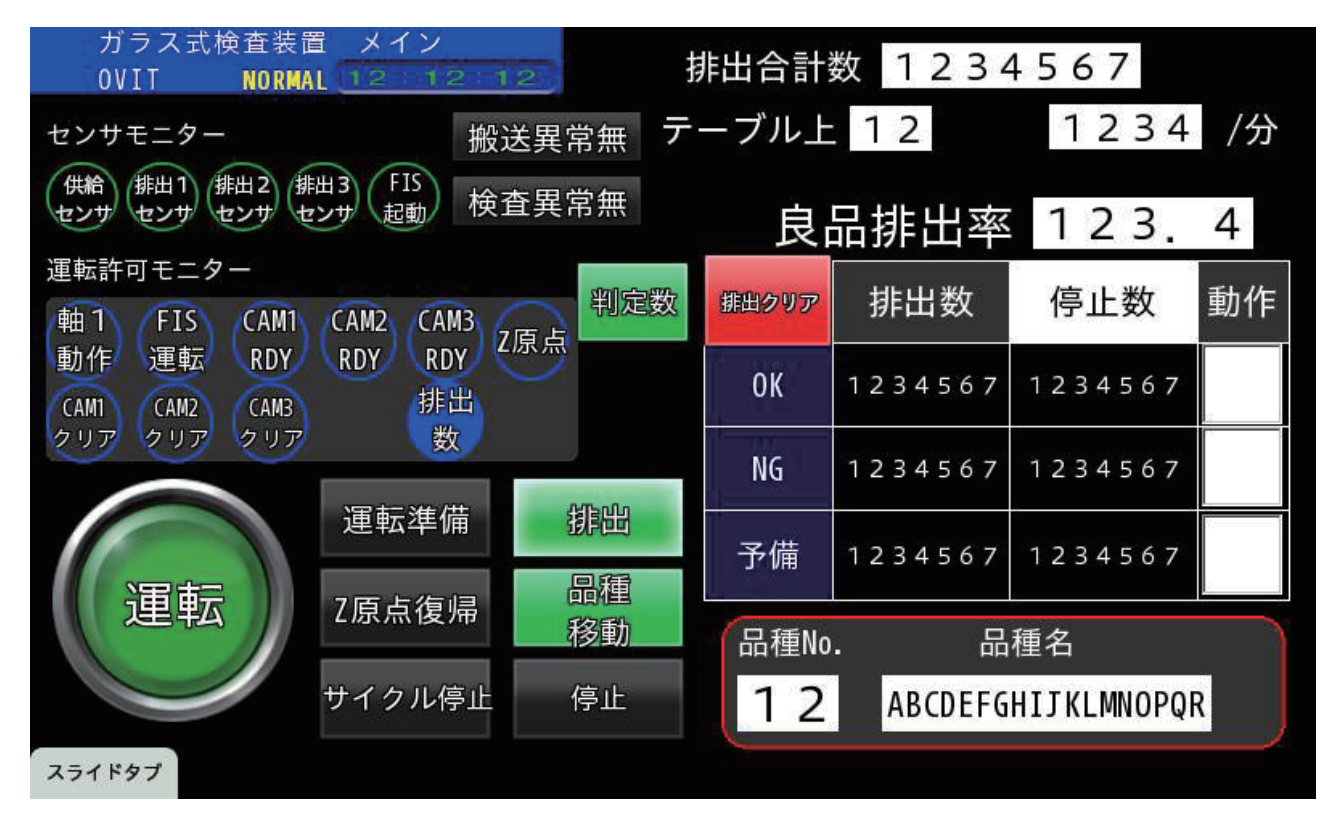

### ◆スライドタブ

スライドタブボタンを押し、各画面を選択すると各画面へ移動します。

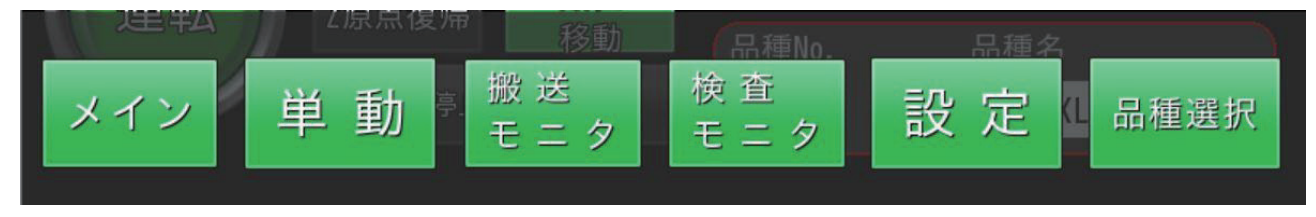

### ◆センサモニター

| 供給センサ        | 反射型センサ              |
|--------------|---------------------|
| 排出 1,2,3 センサ | 透過型センサ              |
| FIS 起動       | FIS-200 の WDT 信号を監視 |
| モニター異常       | エラー異常確認             |

### ◆運転許可モニター

| 軸1動作       | 軸 1 の RDY(受付可能)信号 |
|------------|-------------------|
| FIS 運転     | FIS の RUN(運転)信号   |
| CAM1,2     | カメラ 1,2 の RDY 信号  |
| Ζ原点(オプション) | Z軸原点復帰完了信号        |

### ◆各ボタン

| 運転準備           | 軸の励磁などを行う                        |
|----------------|----------------------------------|
| Z 原点復帰 (オプション) | 上面カメラのΖ軸原点復帰を行う                  |
| 品種移動           | 洗濯中の品種情報からΖ軸を移動                  |
| 運転             | 検査装置の運転動作を開始                     |
| 停止             | 運転動作を停止                          |
| サイクル停止         | 供給センサに反応したワークを排出完了してから停止         |
| 排出             | 運転準備完了、かつ運転停止中に押すと、回転テーブルが回転し、テー |
|                | ブル上のワークを強制排出します。                 |
|                | 排出先は設定画面で設定可能です。                 |

#### ◆カウンター

| 検査数   | 検査したワーク数を表示                   |
|-------|-------------------------------|
| テーブル上 | テーブル上で認識しているワーク数。運転停止中は基本0を表示 |
| 検査クリア | 長押しすると、検査数カウントを0にリセット         |

CAM 番号—AND (OR) 検査ありなし:各カメラにて複数 ID の AND 検査 (OR 検査) を行う設 定の表示

| 排出クリア | 排出数   | 停止数     | 動作       |
|-------|-------|---------|----------|
| 排出 1  | 排出済み数 | 運転停止指定数 | チェックありの時 |
| 排出 2  |       |         | 停止数で停止   |
| 排出 3  |       |         |          |

品種 No、品種名:現在選択中の品種情報を表示します。再起動時は終了時に選択していた品種を 自動選択します。

# (2) 判定数画面

| クリア  | 0K数     | NG数     | 検査数               |
|------|---------|---------|-------------------|
| 総合   | 1234567 | 1234567 | 1234567           |
| CAM1 | 1234567 | 1234567 |                   |
| CAM2 | 1234567 | 1234567 |                   |
| САМЗ | 1234567 | 1234567 | メイン               |
|      |         |         | 供給数(運転中)          |
| クリア  | ブロー     | センサ     | 1234567           |
| 排出1  | 1234567 | 1234567 | ブロー合計数            |
| 排出2  | 1234567 | 1234567 | 1234567           |
| 排出3  | 1234567 | 1234567 | センサ合計数<br>1234567 |

クリア:長押しで数字をリセットします。

# (3) 単動画面

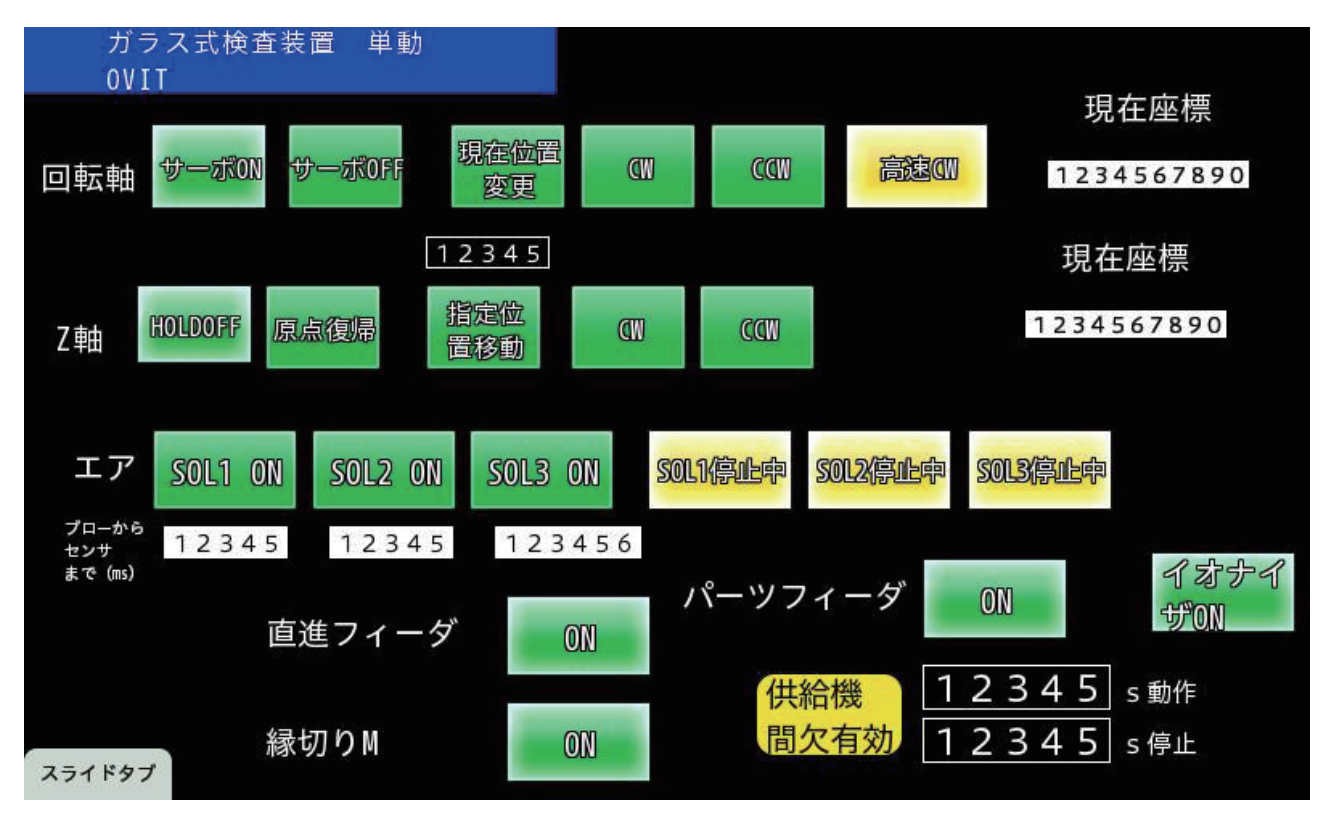

|          | 回転軸       | Z 軸    |
|----------|-----------|--------|
| サーボ ON   | 励磁 ON     | _      |
| サーボ OFF  | 励磁 OFF    | _      |
| HOLD OFF | —         | 励磁 OFF |
| 原点復帰     | _         | 0点に移動  |
| 現在位置変更   | 指定座標に移動   |        |
| / 指定位置移動 |           |        |
| CW       | 正方向回転動作   |        |
| CCW      | 負方向回転動作   |        |
| 高速 CW    | 高速正方向動作   |        |
| 現在座標     | 現在の座標値を表示 |        |

#### ◆エアー

| SOL ON | 排出ノズルからエアーブローします。                   |
|--------|-------------------------------------|
| SOL 停止 | ボタンを押すと、表示が SOL 停止中に変わります。このとき、制御ソフ |
|        | ト上でソレノイドバルブの動作は無効化されている状態です。センサ監    |
|        | 視機能も無効化されます。                        |
|        | 装置電源起動時のデフォルトは OFF です。              |

#### ◆オプション

| 直進フィーダー  | 人手供給用の直進フィーダーの動作を開始します。          |
|----------|----------------------------------|
| パーツフィーダー | 供給機の動作を開始します。                    |
| 縁切り M    | ワーク切り出し用の縁切りモーター(プラシレスモーター)を低速で動 |
|          | 作開始します。                          |
|          | 回転速度は別の場所にあるスピードコントローラーにて設定可能です。 |

# (3) 搬送モニタ画面

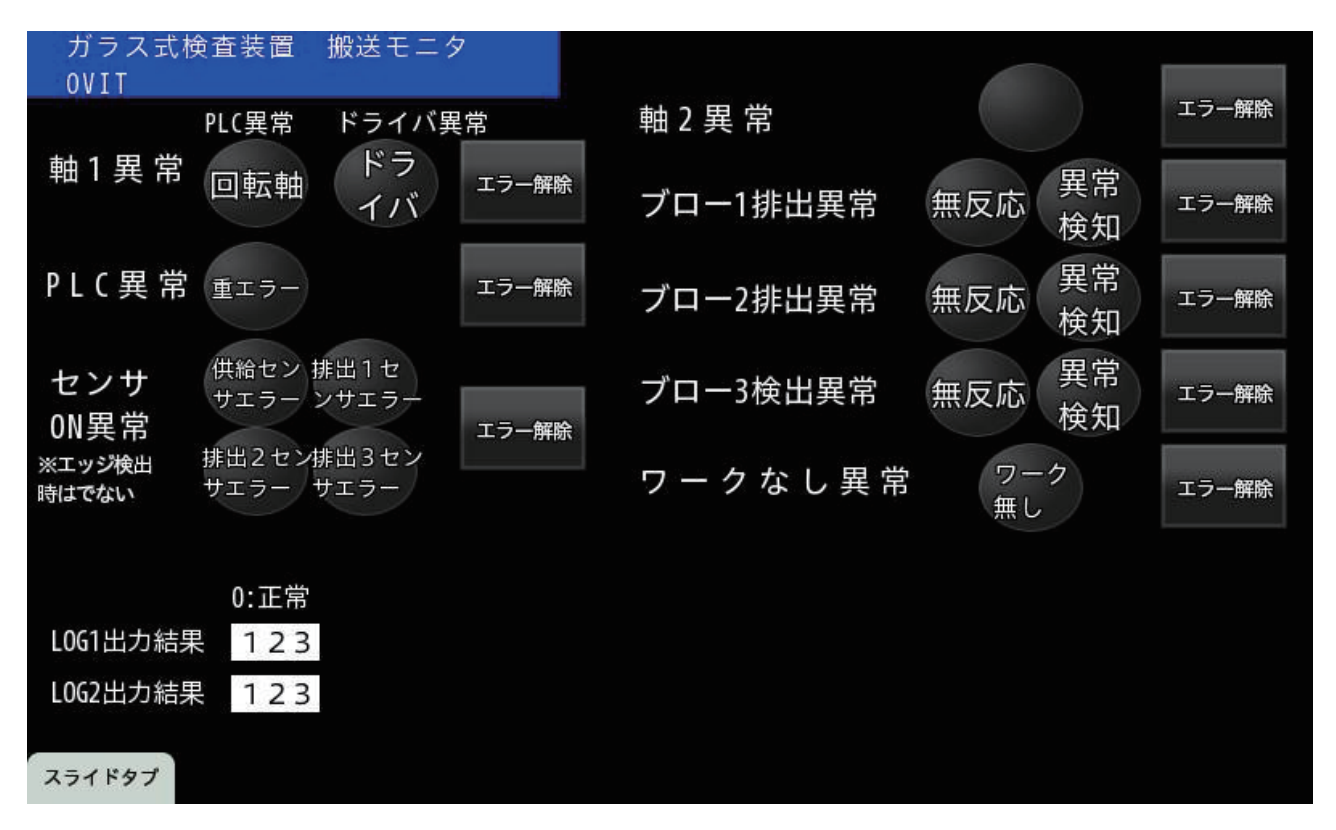

以下のエラーが発生した際、該当箇所と**エラー解除**が赤色に点灯します。 要因が解消されたら**エラー解除**を押し、解除します。

| 軸]異常    | 回転軸のエラーが                           |
|---------|------------------------------------|
|         | PLC からの場合 PLC 異常が点灯します。            |
|         | ドライバからの場合ドライバ異常が点灯します。             |
| 軸2異常    | Z 軸のエラーが PLC から出た場合、PLC 異常が点灯します。  |
| PLC 異常  | PLC 本体での異常が出た場合、重エラーが点灯します。        |
| ブロー排出異常 | 排出ミスを起こしたときにランプ点灯します。              |
|         | ①排出後、指定時間以内に排出センサ 1,2,3 が反応しなかった場合 |
|         | ②排出タイミング以外でセンサが反応した場合              |

# (4) 検査モニタ画面

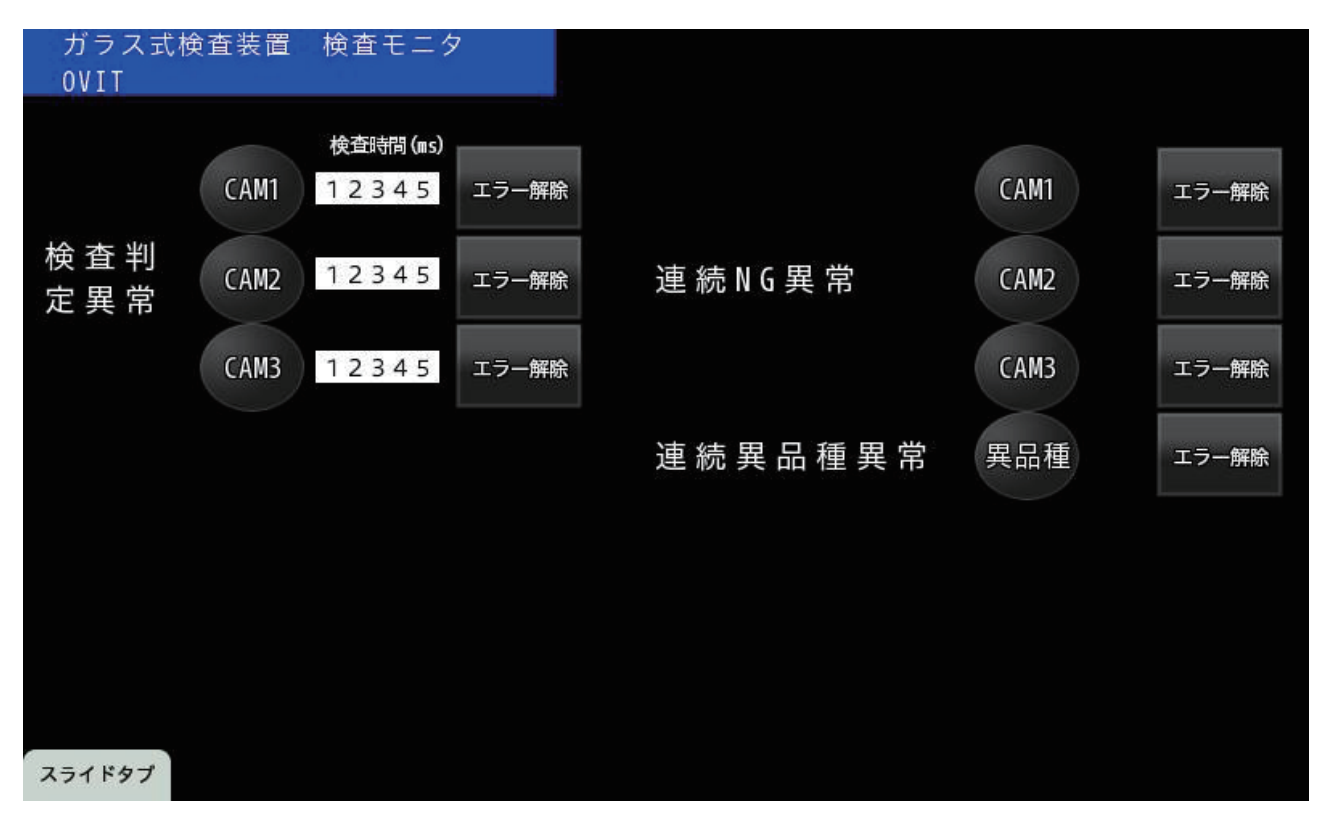

P11と同様に、エラーランプが点灯します。解除方法も同様です。

| 検査判定異常   | 「検査タクト監視」機能の設定時間以内に検査判定が出ないときに点灯し  |
|----------|------------------------------------|
|          | ます。                                |
| 連続 NG 異常 | 連続 NG 設定回数分、NG 信号出力が発生したときに点灯します。  |
| 連続異品種異常  | 連続異品種異常設定回数分、PNG(位置決め NG)信号出力が発生した |
|          | ときに点灯します。                          |

# (5) 設定画面

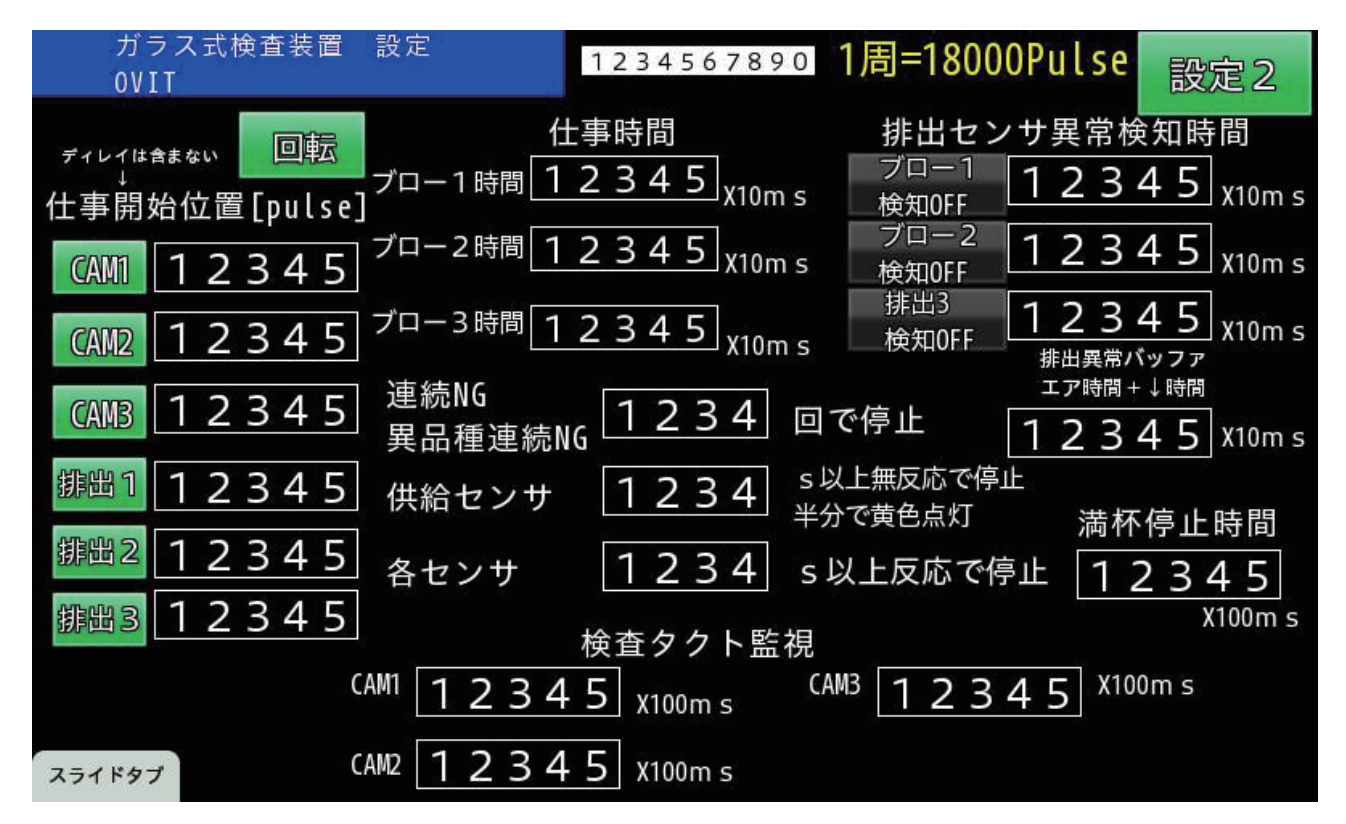

| 回転 | 運転準備状態から回転ボタンを押すことでガラステーブルのみ回転し、  |
|----|-----------------------------------|
|    | 供給センサ ON でガラステーブルが停止します。          |
|    |                                   |
|    | 【使用方法】ワークを供給センサ手前のガイドに設置してから回転→回転 |
|    | 停止すると、パルスカウント開始位置でワークを停止できます。     |

#### ◆仕事開始位置 [pulse]

以下のボタンは、押すと「回転」で停止した位置から指定パルス数までワークを移動します。 撮像・ 排出のタイミング調整時に使用します。

| CAM1,2,3 | 供給センサ ON から撮像までのパルス数 |
|----------|----------------------|
| 排出 1,2,3 | 供給センサ ON から排出までのパルス数 |

#### ◆仕事時間

| ブロー時間 | 仕事開始位置から仕事し続ける時間です。      |
|-------|--------------------------|
|       | 最終排出ガイド箇所以外はエアーブローを行います。 |
|       | 例:10×10ms → 100ms 間ブローする |

#### ◆排出センサ異常検知時間

| ブロー検知  | 監視機能の ON/OFF を変更します。               |
|--------|------------------------------------|
| ON/OFF | 監視時間を設定します。                        |
|        |                                    |
|        | ※「排出の検査開始位置」から「排出センサ異常検知時間」までを監視し、 |
|        | センサが ON しなかったら異常停止させます。また、仕事以外も監視し |
|        | ており、ブロー排出時間以外の時間にワークが流れてきた際にも異常停   |
|        | 止させます。(供給センサが反応しなかったものを監視するため)     |

| 連続 NG    | NG 判定、位置決め NG(PNG 信号)が連続で発生したとき自動停止さ |
|----------|--------------------------------------|
| 異品種連続 NG | せる機能です。回数を設定します。                     |
| 供給センサ    | 供給センサの無反応が設定秒数続くとき運転停止させる機能です。秒数     |
|          | を設定します。                              |
|          | ワークの詰まりや投入不足、供給センサの位置ズレを早期に把握するた     |
|          | めです。                                 |
| 各センサ     | 供給センサ、排出センサが連続で OK し続けたとき運転停止させる機能   |
|          | です。時間を設定します。                         |
|          | ワークやゴミがセンサに付着したとき、データム設定が補正しきれない     |
|          | とき、早期に把握するためです。                      |
| 検査タクト異常  | 検査時間が長いとき運転停止させる機能です。時間を設定します。       |
|          | 例:10×100ms →検査に 1000ms 以上かかると停止します。  |

設定2:設定2画面に移動します。

# (6) 品種選択画面

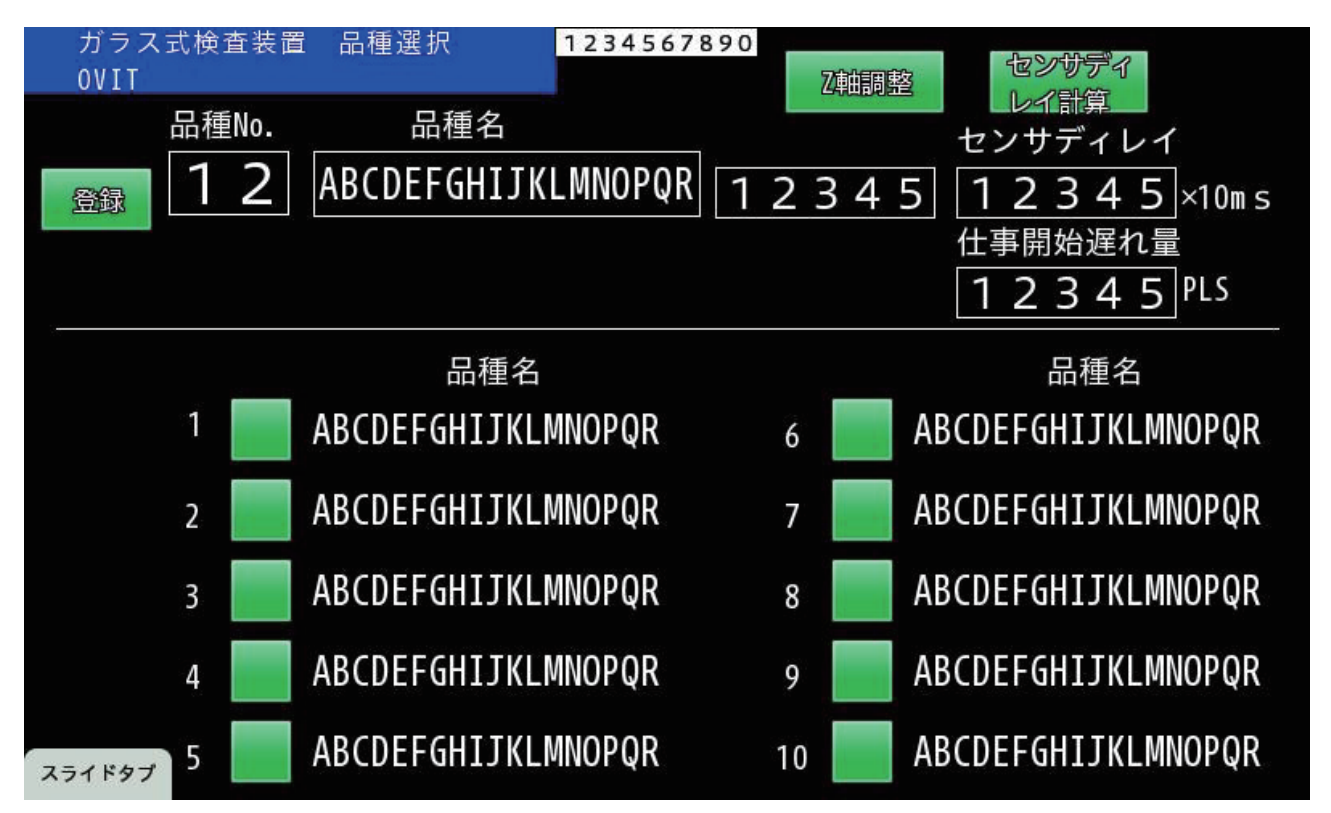

品種を選択します。タッチパネル上に10品種まで登録可能です。

| 登録      | 登録ボタンを押すと品種情報を保存します。             |
|---------|----------------------------------|
| 品種 No.  | 現在選択中の品種 No を表示します。              |
| 品種名     | 現在選択中の品種名を表示します。                 |
| Z軸位置    | 現在選択中の乙軸位置を表示します。                |
| センサディレイ | 現在選択中の供給センサのディレイ値を表示します。         |
| 仕事開始遅れ量 | 仕事開始位置のタイミングを補正するための設定値です。設定画面の仕 |
|         | 事開始位置 [pulse] を基準とします。           |
|         | 実際に画面を見ながら設定します。                 |

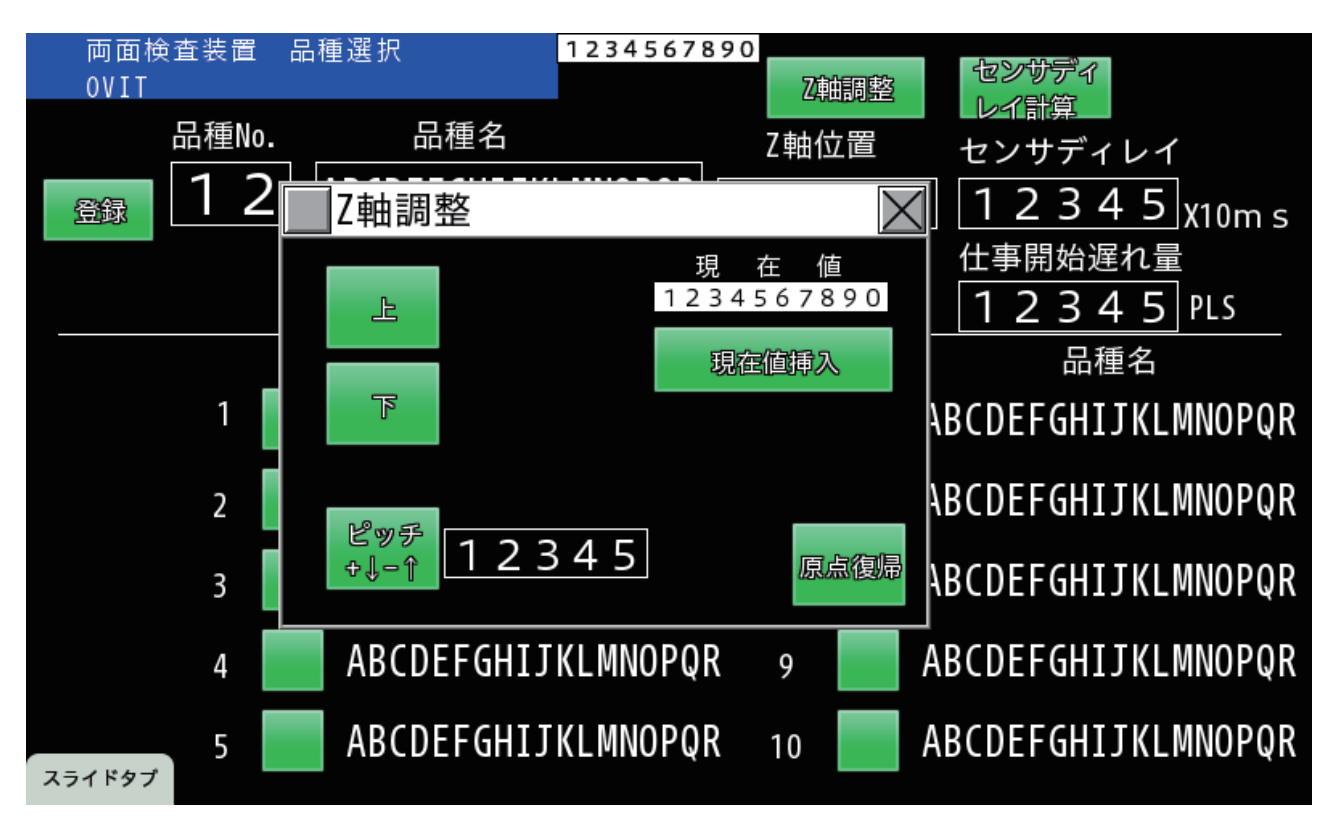

#### ◆ Z 軸調整画面

画像ソフト FIS にてカメラをライブしながら、この Z 軸を動作することで、ピントが合う位置に 移動させることができます。

| 上、下      | ボタンを押し続けるとジョグ動作します。           |
|----------|-------------------------------|
| ピッチ(+で上方 | 入力した数値 [パルス]ごとにピッチ送り動作します。    |
| 向、一で下方向) |                               |
| 現在値      | 現在値を表示します。                    |
| 現在値挿入    | 現在値を品種情報に挿入します。               |
|          | 挿入後、品種登録しないと保存されませんのでご注意ください。 |
| 原点復帰     | Z軸の原点復帰動作を開始します。              |

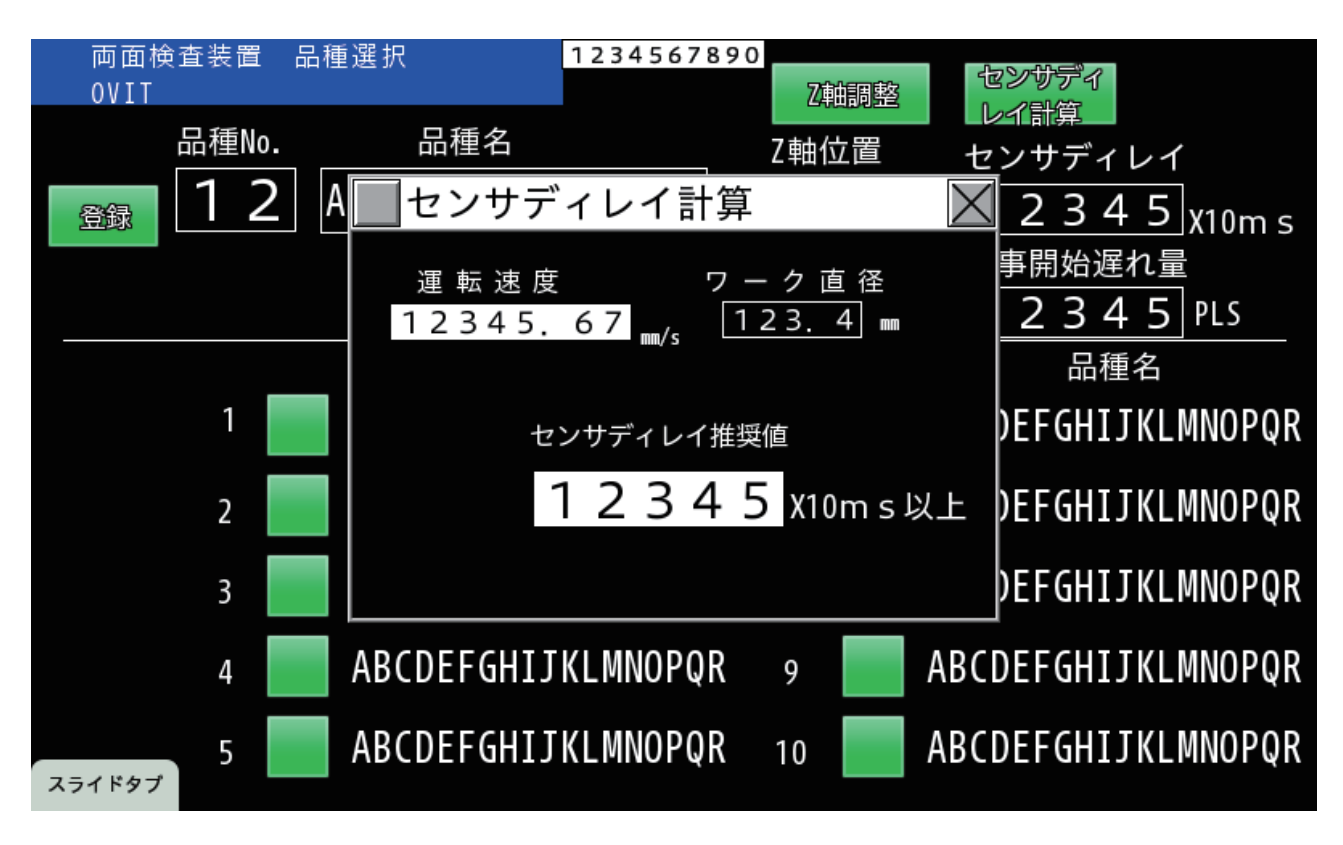

◆センサディレイ計算ツール(単位 ms 設定の場合)

ワーク直径を入力すると、センサディレイ推奨値の理論値が算出されます。 この推奨値を参考にセンサディレイ時間 [ms] を品種データに入力します。 ※単位 [mm] 設定の場合は設定不要です。

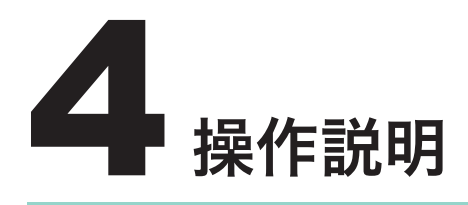

# (1) 装置の立ち上げ

①装置のブレーカーを ON にします。

(標準は装置本体:100V、供給機:200Vです。御社の仕様をご確認ください)② PC の電源を ON にします。

## (2) 装置の終了

PC をシャットダウンします。
②装置のブレーカーを OFF にします。

### (3) 運転動作

①装置、検査ソフトが起動されていることを確認します。
②運転準備ボタンを押します。(乙原点復帰、品種移動)
③運転ボタンを長押しします。
④停止ボタンで停止します。

# (4) 非常停止・リセット

①装置に付随する非常停止ボタンを押します。(動作停止) ②非常停止ボタンを回して解除します。 ③モニタ画面のエラー解除ボタンを押して解除します。

# (5) エラー復旧手順

①タッチパネルのエラー画面にてエラー解除します。

### (6) 品種切り替え手順

①品種選択画面にて切り替え対象品種を選択します。
②ガイドやジグを付け替え、調整します。

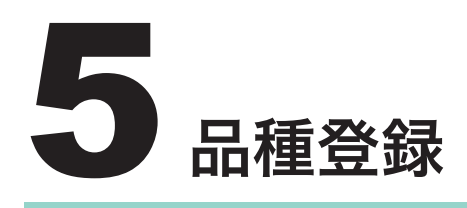

# (1) 新規登録 - 基準ワーク

基本的には出荷時に合わせておりますので、再設定は不要です。再調整が必要な場合のみ行なってください。

①運転停止した状態で運転準備ボタンを押します。(モーターが励磁します)

②ワークを供給センサ手前のガイドにセットします。

③スライドタブボタンの設定画面に移動

④回転ボタンを押し続け、供給センサに反応してワークが停止したとき、回転ボタンを離します。
⑤各カメラ、各排出先の仕事ボタンを押して、設定パルスまで移動させ、タイミングを調整します。
⑥パルス設定値の編集後は、再度仕事ボタンを押して移動させて確認します。

# (2) 追加品種の登録

サイズ違いなど他の品種を追加する際、**品種選択**画面から Z 軸位置、センサディレイ、仕事開始 遅れ量を設定します。

タイミングは運転ボタンにて流動しながら合わせてください。

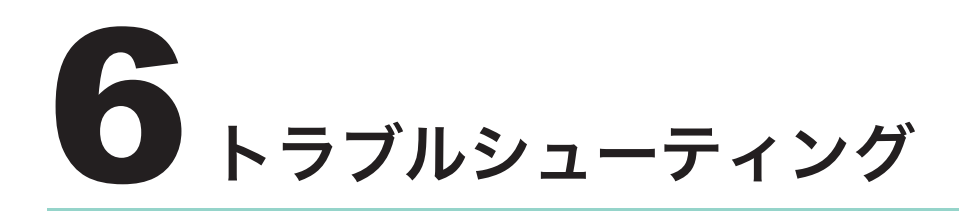

| 課題点         | 解決策、確認事項                                   |
|-------------|--------------------------------------------|
| 供給センサ異常     | 供給センサに設定された時間以上、ワークの反応がなかったときに発            |
|             | 生します。供給機や供給センサ手前でワークが詰まっている場合は取            |
|             | り除いてください。                                  |
| 検査異常        | 検査時間が異常に長くないかご確認ください。(モニタの画像の左下に           |
|             | 検査時間が表示)                                   |
|             | 照明が発光し画像が更新されるかご確認ください。                    |
| ブロー排出異常が出る  | エアーが供給されているかご確認ください。(レギュレーターに圧力が           |
|             | 入っているか、単動でエアーブローが出るか)                      |
|             | 排出タイミングを調整してください。(PC 画面からキーエンス PLC の       |
|             | リアルタイムチャートモニタを起動し、設定画面の仕事時間や監視時            |
|             | 間を調整)                                      |
| 排出センサエラー    | ワークがゴミやセンサに付着したとき、データム設定が補正しきれな            |
| (データム設定の場合) | いときが考えられます。対象センサのアンプが ON し続けているかご          |
|             | 確認ください。                                    |
|             |                                            |
|             | < OFF のとき>センサに指をかざし、ON になるかご確認ください。        |
|             | < ON のとき>対象センサにゴミが挟まっていないかご確認ください。         |
|             | ゴミがない場合は以下をご確認ください。                        |
|             | データム設定では、センサアンプ電源投入時に毎回データム値の補正            |
|             | を行います。一度センサが ON してしまうと、補正を行なってもそれ          |
|             | 以上補正が効かず、ON し続けることがあります。その場合はアンプ           |
|             | の蓋を開け、矢印を押して閾値を一時的に下げてください。                |
|             | 例:計画値 100.0、閾値 99.0 で ON している→アンプが OFF するま |
|             | で閾値を下げる                                    |
|             | OFF になると補正が再度始まります。補正が完了したら修正前の閾値          |
|             | に戻してください。                                  |